W celu <u>otrzymania konta</u> do zdalnego dostępu do aplikacji<u>SAS</u> w Cyfronecie, należy zaznajomić się z <u>zasadami świadczenia usług na komputerach obliczeniowych</u> oraz sposobem <u>zgłaszania publikacji</u> a następnie wypełnić <u>formularz</u> do korzystania z Klastra obliczeniowego IBM BladeCenter HS21 (mars). Następnie dostarczyć ten formularz do <u>Uczelnianego Pełnomocnika d/s CYFRONETU</u>

#### Sposób zdalnego łączenia się z Cyfronetem

Komputery z systemem MS Windows wymagają <u>programu PuTTY.exe</u>, zainstalowanego programu <u>Cygwin</u> i <u>WinSCP</u>

## Instalacja Cygwina

Uruchamiamy wcześniej ściągnięty plik Cygwin i klikamy *Dalej,* aż pojawi się ekran taki jak na rysunku poniżej (powinien to być 6 ekran)

|           | Available Download Sites:                                                                                                    |          |
|-----------|----------------------------------------------------------------------------------------------------|----------|
|           | ftp://mirror.internode.on.net<br>http://mirror.internode.on.net<br>http://piotrkosoft.net                                                                                                    | <u> </u> |
|           | ftp://ftp.piotrkosoft.net                                                                                                    |          |
|           | tp://sourceware.mirrors.tds.net<br>http://cygwin.wikiforall.net<br>http://cygwin.wikiforall.net<br>http://cygwin.cybermirror.org<br>ftp://mirrors.dotsrc.org<br>http://mirrors.dotsrc.org<br>ftp://tip.fedoramd.org |          |
| User URL: |                                                                                                    | bbA      |

Tutaj wybieramy skąd maja być pobrane pliki do instalacji, można z listy wybrać np. serwer **http://ftp-stud.hs-esslingen.de** i przechodzimy *Dalej* 

Jeżeli wyskoczy ostrzeżenie (rysunek poniżej) klikamy OK

| Setu                             | p Alert 🛛 🔀                                                                                                    |
|----------------------------------|----------------------------------------------------------------------------------------------------|
| Parsii<br>setur<br>0 0,0<br>Pack | This is the first time you've installed Cygwin 1.7.x.<br>Please be advised that this is a major release.<br>If you have not done so already, please check out<br>the documentation at http://cygwin.com/ to see how<br>the upgrade could potentially affect any existing<br>Cygwin installation.<br>If this is the first time you've installed Cygwin on<br>this system then you can ignore this message.<br>OK Anuluj |

Na liście odnajdujemy "**X11**" i klikamy na niego jeden raz aż napis **Default** zmieni się na **Install** i potem w przycisk *Dalej* 

| C ( | Cygwin Set               | tup - Select Package               | 5   |      |        |         |         |       |        |          |    |
|-----|--------------------------|------------------------------------|-----|------|--------|---------|---------|-------|--------|----------|----|
| ę   | Select Pack<br>Select pa | k <b>ages</b><br>ckages to install |     |      |        |         |         |       |        | ٥        |    |
|     | Search                   | Clear                              |     | (    | 🔵 Кеер | O Prev  | 💿 Curr  | 🔘 Ехр | View   | Category |    |
|     | Category                 | New                                | B S | Size |        | Package |         |       |        |          | ^  |
|     | ⊞ Libi €<br>⊞ Mail €     | Perault                            |     |      |        |         |         |       |        |          |    |
|     | 🖽 Math 🕯                 | 🖲 Default                          |     |      |        |         |         |       |        |          |    |
|     | 🕀 Mingw                  | 😯 Default                          |     |      |        |         |         |       |        |          |    |
|     | 🗄 Net 🚯                  | Default                            |     |      |        |         |         |       |        |          |    |
|     | 🗄 Perl 🕄                 | ' Default                          |     |      |        |         |         |       |        |          |    |
|     | 🕀 Publish                | ning 🚯 Default                     |     |      |        |         |         |       |        |          |    |
|     | 🗄 Python                 | n 😌 Default                        |     |      |        |         |         |       |        |          |    |
|     | ⊞ Securi                 | ty 😯 Default                       |     |      |        |         |         |       |        |          |    |
|     | ⊞ Shells                 | 😯 Default                          |     |      |        |         |         |       |        |          |    |
|     | ⊞ System                 | n 😌 Default                        |     |      |        |         |         |       |        |          |    |
|     | ⊞ Text 49                | 🕈 Default                          |     |      |        |         |         |       |        |          | _  |
|     | 🕀 Utils 🌒                | P Default                          |     |      |        |         |         |       |        |          |    |
|     | 🖽 Web 🍕                  | 🔊 Default                          |     |      |        |         |         |       |        |          |    |
|     | ⊞ X11 <b>4</b> 9         | r Install                          |     |      |        |         |         |       |        |          | ~  |
| I.  | <                        |                                    |     |      |        |         |         |       |        | >        |    |
|     | Hide obsol               | lete packages                      |     |      |        |         |         |       |        |          |    |
|     |                          |                                    |     |      |        |         |         |       |        |          |    |
|     |                          |                                    |     |      |        | ſ       | < Wstee | z D.  | alej > | Anulu    | .i |
|     |                          |                                    |     |      |        | ,       |         |       |        |          |    |

Następuje proces ściągania plików i instalacji Cygwina, które może potrwać dłuższą chwile (wszystko zależy od wybranego serwer i internetu).

| 🖻 0% - Cygwin Setup                                                                 |                                                                           |        |  |  |  |  |  |  |  |  |
|-------------------------------------------------------------------------------------|---------------------------------------------------------------------------|--------|--|--|--|--|--|--|--|--|
| <b>Progress</b><br>This page displays the progress of the download or installation. |                                                                           |        |  |  |  |  |  |  |  |  |
| Downloading<br>aewm++-goo<br>8 % (16k/18                                            | <br>jies-1.0-1.tar.bz2 from http://cygwin.mirrors.hoobly<br>iki 19.0 kB/s |        |  |  |  |  |  |  |  |  |
| Package:                                                                            | Package:                                                                  |        |  |  |  |  |  |  |  |  |
| Total:                                                                              |                                                                           |        |  |  |  |  |  |  |  |  |
| Disk:                                                                               |                                                                           |        |  |  |  |  |  |  |  |  |
|                                                                                     |                                                                           |        |  |  |  |  |  |  |  |  |
|                                                                                     |                                                                           |        |  |  |  |  |  |  |  |  |
|                                                                                     |                                                                           |        |  |  |  |  |  |  |  |  |
|                                                                                     | < Wstecz Dalej >                                                          | Anuluj |  |  |  |  |  |  |  |  |

Jeżeli nastąpi problem z pobieraniem należy kontynuować i wybrać inny serwer

W oknie które pojawi się po zakończeniu instalacji (rysunek poniżej) możemy odznaczyć **Create** icon on **Desktop** i wciskamy *Zakończ* 

| Tell setup if you want i<br>Cygwin environment. | t to create a few icons for convenient access to the                           |
|-------------------------------------------------|--------------------------------------------------------------------------------|
|                                                 | <ul> <li>✓ Create icon on Desktop</li> <li>✓ Add icon to Start Menu</li> </ul> |
| Installation Status                             |                                                                                |
|                                                 |                                                                                |

# Konfiguracja programu PuTTY

Uruchamiamy program PuTTY.exe, Wybieramy Session i w pole: Host Name (or IP address) wpisujemy mars.cyf-kr.edu.pl, w polu Port powinno być 22,

a w **Connestion type** musi być zaznaczone SSH.

W pole **Saved Sessions** wpisujemy jakąś nazwę pod którą będziemy przechowywać ustawienia do łączenia się z Cyfronetem.

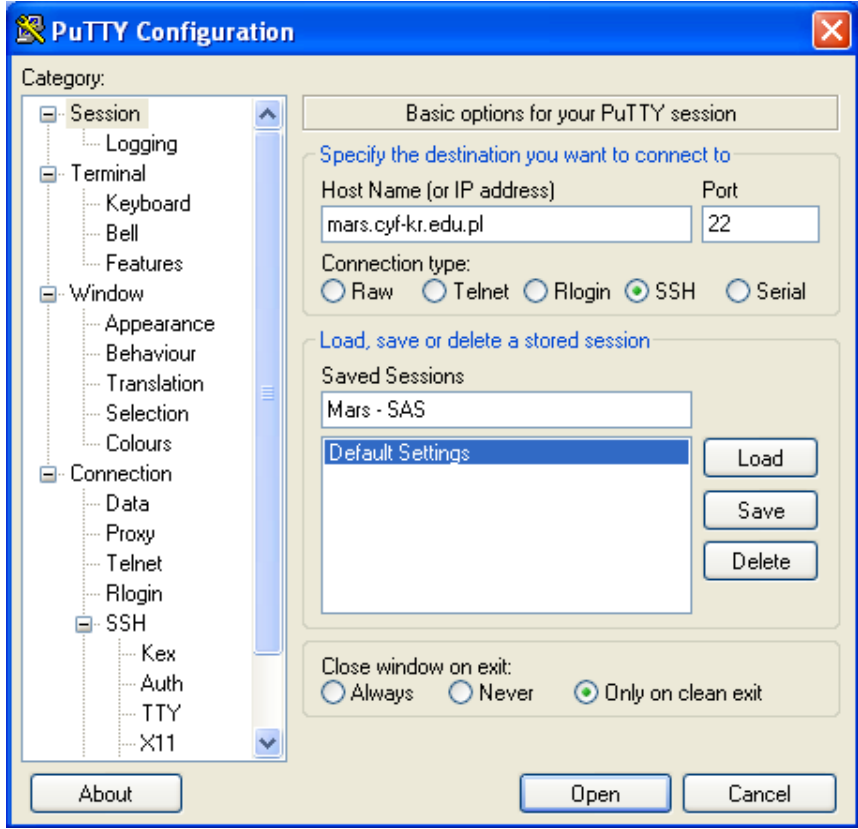

Przechodzimy do **X11** i zaznaczamy **Enable X11 forwarding** a następnie wracamy do **Session** i klikamy przycisk *Save*.

| 😵 PuTTY Configura                                                                                                    | tion |                                                                                                    |
|----------------------------------------------------------------------------------------------------|------|----------------------------------------------------------------------------------------------------|
| Category:                                                                                                    |      |                                                                                                    |
| Category:<br>Keyboard<br>Bell<br>Features<br>Window<br>Appearance<br>Behaviour<br>Translation<br>Selection<br>Colours<br>Connection<br>Data<br>Proxy<br>Telnet<br>Rlogin<br>SSH<br>Kex<br>Auth<br>TIY<br>XII |      | Options controlling SSH X11 forwarding  X11 forwarding  A display location  Remote X11 authentication protocol  MIT-Magic-Cookie-1  XDM-Authorization-1 |
| Bugs                                                                                                    |      |                                                                                                    |
| About                                                                                                    |      | Open Cancel                                                                                                    |

# Konfiguracja programu WinSCP

Po zainstalowaniu programu WinSCP uruchamiamy go i wybieramy z drzewka **Sesja**. W polu **Nazwa hosta** wpisujemy mars.cyf-kr.edu.pl,

w Numer portu wpisujemy 22,

**Nazwa użytkownika** login który używamy do połączeń z SASem Po tym wszystkim klikamy *Zapisz* a potem *OK*.

|                                           | WinSCP Za                            | aloguj    |               | ?)            |
|-------------------------------------------|--------------------------------------|-----------|---------------|---------------|
| Sesja 🔺                                   | -Sesja                               |           |               | Numer portu   |
| Dziennik zdarzeń<br>Środowisko            |                                      |           |               | 22 🌲          |
| Katalogi<br>SFTP<br>SCP/ Powłoka syst     | Nazwa <u>u</u> żytkowni              | ka        | Hasł <u>o</u> |               |
| Połączenie<br>Proxy<br>Tunel              | Plik <u>k</u> lucza prywał           | tnego     |               |               |
| SSH<br>Wymiana klucza<br>Uwierzytelnienie | –Protokół<br>Protokół <u>p</u> liku: | SFTP      | Pozwól SC     | P na cofnię   |
| Preferencje                               |                                      |           |               | Wybierz kolor |
| V Opcje zaawansowane                      |                                      |           |               |               |
| O programie Langua                        | ages                                 | Logowanie | Zapisz        | Zamknij       |

Jeżeli będziemy chcieli przesłać jakieś pliki na serwer Cyfronetu wystarczy uruchomić program WinSCP i kliknąć *Logowanie* i podać hasło.

Program wyłączamy klikając Sesja potem wybierając Rozłącz a nastepnie Zamknij.

### Uruchomienie zdalnego połączenia z Cyfronetem i uruchomienie programu SAS

Wciskamy *START* -> *Wszystkie programy* -> *Cygwin-X* -> i uruchamiamy XWin Server W razie pytań Firewalla (rysunek poniżej) odblokowujemy połączenia dla Cygwina (XWin)

| Aleri                       | t zabezpieczeń systemu Windows                                                                                                    | ×  |
|-----------------------------|----------------------------------------------------------------------------------------------------|----|
| Ð                           | Aby pomóc w ochronie tego komputera, Zapora systemu<br>Windows zablokowała niektóre funkcje tego programu.                                                                                                  |    |
| Czy ch                      | cesz nadal blokować ten program?                                                                                                    |    |
| X                           | Nazwa: <b>XWin</b><br>Wydawca: Nieznane                                                                                                    |    |
|                             | Blokuj nadal Odblokuj Zapytaj mnie późnie                                                                                                    | ei |
| Zapora<br>połącze<br>możesz | systemu Windows zablokowała temu programowi możliwość akceptowania<br>eń z Internetu lub sieci. Jeśli rozpoznajesz ten program lub ufasz wydawcy,<br>go odblokować. <u>Kiedy należy odblokować program?</u> |    |

### Po czym powinno nam się pojawić okienko XWin.

Wpisujemy do tego okna xhost +mars.cyf-kr.edu.pl i powinniśmy dostać odpowiedź jak rysunku poniżej

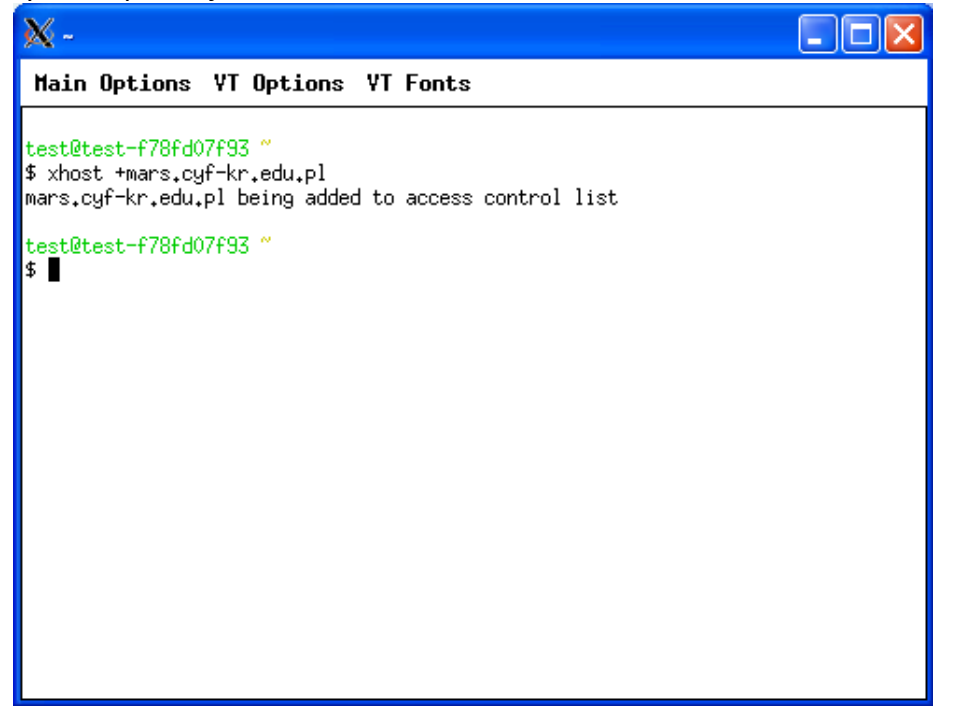

Uruchamiamy program PuTTY.exe, wybieramy z listy zapisane wcześniej ustawienia i klikamy *Load* a potem *Open*.

Po pojawieniu się poniższego okna klikamy Tak.

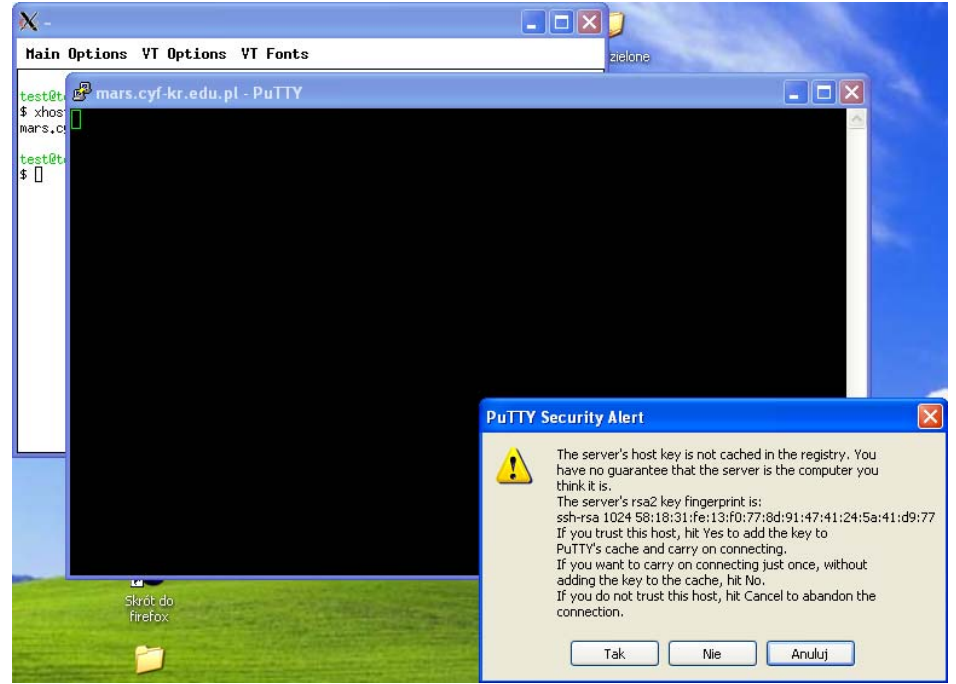

Wpisujemy login a następnie hasło które mamy z Cyfronetu. Po zalogowaniu powinno pojawić się podobne okienko do tego poniżej

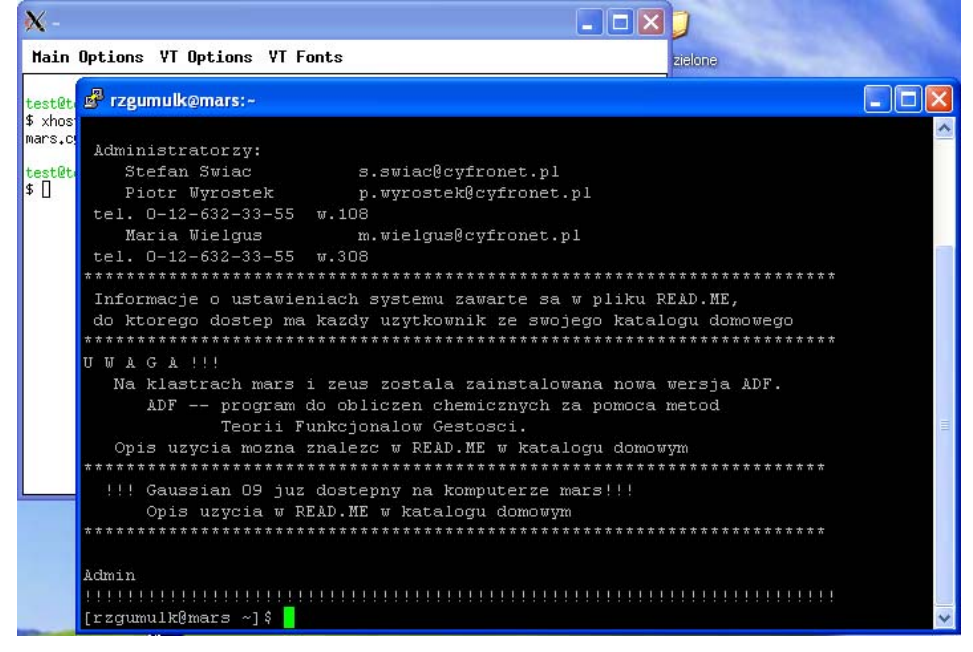

Wpisujemy teraz **ssh** mars**55** i podajemy jeszcze raz nasze hasło.

### System SAS uruchamiamy wpisując polecenie sas

| X         |                   | SAS      | Resu 🐏    |                          |              | ×.                                   |                                             |                                                |                                         |                                                    | SAS:                                           | Log-Untitle                                         | ıd                                         |                 |    |      |          |               | ×        |
|-----------|-------------------|----------|-----------|--------------------------|--------------|--------------------------------------|---------------------------------------------|------------------------------------------------|-----------------------------------------|----------------------------------------------------|------------------------------------------------|-----------------------------------------------------|--------------------------------------------|-----------------|----|------|----------|---------------|----------|
| Eil       | e <u>E</u> dit    | View     | Tools     | <u>S</u> olutions        | <u>H</u> elp | <u>F</u> ile                         | <u>E</u> dit                                | <u>V</u> iew <u>T</u> o                        | ols <u>S</u> ol                         | utions <u>H</u> el                                 | p                                              |                                                     |                                            |                 |    |      |          |               |          |
|           | 0 Result          | 5        |           |                          |              | This r<br>initia<br>displa<br>The co | message<br>alizatic<br>ay site-<br>ommand l | is conta<br>m. Edit<br>specific<br>ine opti    | ined in<br>the fi<br>news a<br>on "-no  | the SAS r<br>le "news"<br>nd informa<br>news" will | ews file,<br>in the "π<br>tion in t<br>prevent | , and is p<br>misc/base'<br>the progra<br>this disp | oresented<br>" directo<br>am log.<br>olay. | upon<br>ry to   |    |      |          |               | Δ        |
| ×         | 5.44              | SAS: E   | (pl 🤇 🥹 ) |                          |              | NOTE :                               | SAS ini<br>real ti<br>cpu tin               | tializat<br>.me<br>ne                          | ion use<br>5.<br>0.                     | d:<br>15 s <b>eco</b> nds<br>15 s <b>eco</b> nds   |                                                |                                                     |                                            |                 |    |      |          |               |          |
| Con       | Eun<br>tents of ' | SAS En   | vironmer  | <u>s</u> olutions<br>nt' | Helb         | ERROR<br>ERROR<br>NOTE :<br>NOTE :   | Expect<br>Page v<br>Unable<br>All pro       | ring page<br>validatio<br>to open<br>ofile cha | 1, got<br>n error<br>SASUSER<br>nges wi | page -l i<br>while rea<br>.PROFILE.<br>ll be lost  | nstead.<br>ding SASU<br>WORK.PROF<br>at the e  | JSER.PROFJ<br>FILE will<br>end of the               | ILE.CATAL<br>be opene<br>e session         | OG.<br>d instea | d. |      |          |               | V        |
|           | Libran            | 82       |           |                          |              |                                      |                                             |                                                |                                         |                                                    |                                                |                                                     |                                            |                 |    |      |          | $\rightarrow$ | _        |
|           | File Sł           | nortcuts |           |                          |              |                                      |                                             |                                                |                                         |                                                    |                                                |                                                     |                                            |                 |    |      |          |               | 11       |
| ē         | Favori            | te Folde | rs        |                          |              |                                      |                                             |                                                |                                         |                                                    |                                                |                                                     |                                            |                 |    |      |          |               | 11       |
| 2         | Home              | Director | у         |                          |              |                                      |                                             |                                                |                                         |                                                    |                                                |                                                     |                                            |                 |    |      |          |               | 11       |
|           |                   |          |           |                          |              |                                      |                                             |                                                |                                         |                                                    |                                                |                                                     |                                            |                 |    |      |          |               | 11       |
|           |                   |          |           |                          |              |                                      |                                             |                                                |                                         |                                                    | _                                              |                                                     |                                            |                 |    |      |          |               | 11       |
|           |                   |          |           |                          |              |                                      |                                             |                                                |                                         |                                                    |                                                |                                                     |                                            |                 |    |      |          |               | 11       |
|           |                   |          |           |                          |              |                                      |                                             |                                                |                                         |                                                    |                                                |                                                     |                                            |                 |    |      |          |               | 11       |
|           |                   |          |           |                          |              |                                      |                                             |                                                |                                         |                                                    |                                                |                                                     |                                            |                 |    |      |          |               | 11       |
|           |                   |          |           |                          |              |                                      |                                             |                                                |                                         |                                                    |                                                |                                                     |                                            |                 |    |      |          |               | 11       |
|           |                   |          |           |                          |              |                                      |                                             |                                                |                                         |                                                    |                                                |                                                     |                                            |                 |    |      |          |               | Ш        |
|           |                   |          |           |                          |              |                                      |                                             |                                                |                                         |                                                    |                                                |                                                     |                                            |                 |    |      |          | 1             | $\nabla$ |
|           |                   |          |           |                          |              |                                      |                                             |                                                |                                         |                                                    | CAS: Drogs                                     | ram Editor I                                        | Intitled                                   |                 |    |      |          |               | ~        |
|           |                   |          |           |                          |              | ×××                                  | <b>E</b> 40                                 |                                                |                                         | 0.1.1.                                             | SAS. PIOgi                                     |                                                     | unninen                                    |                 |    |      |          |               | ^        |
|           |                   |          |           |                          |              | File                                 | Ealt                                        |                                                | ois <u>R</u> ui                         | n <u>Solution</u>                                  | s <u>H</u> eip                                 |                                                     |                                            |                 |    |      |          |               |          |
|           |                   |          |           |                          |              | 00001                                |                                             |                                                |                                         |                                                    |                                                |                                                     |                                            |                 |    |      |          |               | 175      |
|           |                   |          |           |                          |              | 00002                                | 7                                           |                                                |                                         |                                                    |                                                |                                                     |                                            |                 |    |      |          |               |          |
|           |                   |          |           |                          |              | 000003                               |                                             |                                                |                                         |                                                    |                                                |                                                     |                                            |                 |    |      |          |               | Н        |
|           |                   |          |           |                          |              | 00005                                |                                             |                                                |                                         |                                                    |                                                |                                                     |                                            |                 |    |      |          |               |          |
|           |                   |          |           |                          |              | 00007                                |                                             |                                                |                                         |                                                    |                                                |                                                     |                                            |                 |    |      |          |               |          |
|           |                   |          |           |                          |              | 00008                                |                                             |                                                |                                         |                                                    |                                                |                                                     |                                            |                 |    |      |          |               |          |
|           |                   |          |           |                          | _            | 00010                                |                                             |                                                |                                         |                                                    |                                                |                                                     |                                            |                 |    |      |          |               |          |
|           |                   |          |           |                          |              |                                      | 121                                         |                                                |                                         |                                                    |                                                |                                                     |                                            | -               |    |      |          | S             | M        |
| <u>XX</u> |                   |          |           |                          | S.           | AS: Tooll                            | Box: Outp                                   | ut-Untitled                                    |                                         |                                                    | 6                                              |                                                     | ×                                          |                 |    | 1.21 | ALC: NOT | To d P        | -9.      |
| ~         |                   |          |           | ٧                        |              |                                      |                                             |                                                | X                                       |                                                    | ) 🛅 🗄                                          | ¥ 🔍                                                 | *                                          |                 |    |      | and a    | 145           |          |

# Rozłączanie zdalnego połączenia z Cyfronetem i zamykanie programu SAS

Program SAS wyłączamy wciskając przycisk *Terminate* lub *File* a potem *Exit*. W programie Putty.exe wpisujemy logout i po wykonaniu polecenia kolejny raz wpisujemy logout W programie XWin Server wpisujemy exit.